# PMC-1302-3

## **Ethernet Serial/LoRa Gateway**

## **User Manual**

## Version: V1.2

July 3, 2020,

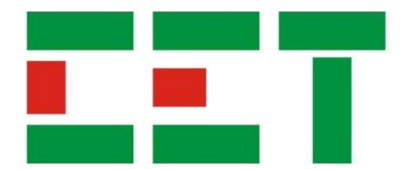

This manual may not be reproduced in whole or in part by any means without the express written permission from CET Electric Technology (CET).

The information contained in this Manual is believed to be accurate at the time of publication; however, CET assumes no responsibility for any errors which may appear here and reserves the right to make changes without notice. Please consult CET or your local representative for latest product specifications.

## **Limited warranty**

- CET Electric Technology (CET) offers the customer a minimum of 12-month functional warranty on the device for faulty parts or workmanship from the date of dispatch from the distributor. This warranty is on a return to factory for repair basis.
- CET does not accept liability for any damage caused by device malfunctions. CET accepts no responsibility for the suitability of the device to the application for which it was purchased.
- Failure to install, set up or operate the device according to the instructions herein will void the warranty.
- Only CET's duly authorized representative may open your device. The unit should only be opened in a fully anti-static environment. Failure to do so may damage the electronic components and will void the warranty.

## **Table of Contents**

| Chapter 1 Introduction5                                                                                                    |
|----------------------------------------------------------------------------------------------------|
| 1.1 Overview5                                                                                                    |
| 1.2 Features5                                                                                                    |
| 1.3 Applications5                                                                                                    |
| 1.4 Getting more information5                                                                                                    |
| Chapter 2 Installation                                                                                                    |
| 2.1 Appearance6                                                                                                    |
| 2.2 Mounting6                                                                                                    |
| 2.3 RS-485 Wiring7                                                                                                    |
| 2.4 Ethernet Port (10/100BaseT)7                                                                                                    |
| 2.5 Power Supply Wiring7                                                                                                    |
| Chapter 3 Operating the PMC-1302-3 ESG8                                                                                                    |
| 3.1 Front Panel LED Indicators8                                                                                                    |
| 3.2 Reset Button                                                                                                    |
| 3.3 Typical Application8                                                                                                    |
|                                                                                                    |
| Chapter 4 Configuring the PMC-1302-3 ESG via Web Interface9                                                                                                    |
| Chapter 4 Configuring the PMC-1302-3 ESG via Web Interface                                                                                                    |
| Chapter 4 Configuring the PMC-1302-3 ESG via Web Interface                                                                                                    |
| Chapter 4 Configuring the PMC-1302-3 ESG via Web Interface                                                                                                    |
| Chapter 4 Configuring the PMC-1302-3 ESG via Web Interface94.1 Web Console Login94.2 Ethernet104.3 Serial Port & LoRa104.4 Change Password13                                                                                                    |
| Chapter 4 Configuring the PMC-1302-3 ESG via Web Interface94.1 Web Console Login94.2 Ethernet104.3 Serial Port & LoRa104.4 Change Password134.5 Device Information13                                                                                                    |
| Chapter 4 Configuring the PMC-1302-3 ESG via Web Interface94.1 Web Console Login94.2 Ethernet104.3 Serial Port & LoRa104.4 Change Password134.5 Device Information134.6 Exit13                                                                                                    |
| Chapter 4 Configuring the PMC-1302-3 ESG via Web Interface94.1 Web Console Login94.2 Ethernet104.3 Serial Port & LoRa104.4 Change Password134.5 Device Information134.6 Exit134.7 Reboot14                                                                                                    |
| Chapter 4 Configuring the PMC-1302-3 ESG via Web Interface94.1 Web Console Login94.2 Ethernet104.3 Serial Port & LoRa104.4 Change Password134.5 Device Information134.6 Exit134.7 Reboot14Chapter 5 Communications through the PMC-1302-3 ESG15                                                                                                    |
| Chapter 4 Configuring the PMC-1302-3 ESG via Web Interface94.1 Web Console Login94.2 Ethernet104.3 Serial Port & LoRa104.4 Change Password134.5 Device Information134.6 Exit134.7 Reboot14Chapter 5 Communications through the PMC-1302-3 ESG155.1 Topological Graph15                                                                                                    |
| Chapter 4 Configuring the PMC-1302-3 ESG via Web Interface94.1 Web Console Login94.2 Ethernet104.3 Serial Port & LoRa104.4 Change Password134.5 Device Information134.6 Exit134.7 Reboot14Chapter 5 Communications through the PMC-1302-3 ESG155.1 Topological Graph155.2 Configuring the PMC-1302-3 ESG15                                                                                                    |
| Chapter 4 Configuring the PMC-1302-3 ESG via Web Interface94.1 Web Console Login94.2 Ethernet104.3 Serial Port & LoRa104.4 Change Password134.5 Device Information134.6 Exit134.7 Reboot14Chapter 5 Communications through the PMC-1302-3 ESG155.1 Topological Graph155.2 Configuring the PMC-1302-3 ESG155.3 Configuring PecStar iEMS16                                                                           |
| Chapter 4 Configuring the PMC-1302-3 ESG via Web Interface94.1 Web Console Login94.2 Ethernet104.3 Serial Port & LoRa104.4 Change Password134.5 Device Information134.6 Exit134.7 Reboot14Chapter 5 Communications through the PMC-1302-3 ESG155.1 Topological Graph155.2 Configuring the PMC-1302-3 ESG155.3 Configuring PecStar iEMS16Appendix A - Technical Specifications18                                    |
| Chapter 4 Configuring the PMC-1302-3 ESG via Web Interface94.1 Web Console Login94.2 Ethernet104.3 Serial Port & LoRa104.4 Change Password134.5 Device Information134.6 Exit134.7 Reboot14Chapter 5 Communications through the PMC-1302-3 ESG155.1 Topological Graph155.2 Configuring the PMC-1302-3 ESG155.3 Configuring PecStar iEMS16Appendix A - Technical Specifications18Appendix B - Standards Compliance19 |

## **Chapter 1 Introduction**

This chapter provides an overview of the PMC-1302-3 ESG and summarizes many of its key features.

#### 1.1 Overview

The PMC-1302-3 ESG is an Industrial Ethernet Serial/LoRa Gateway which provides one 10/100BaseT Ethernet port, two RS-485 ports and an optional wireless LoRa port with configurable ISM Bands. It is the ideal equipment for connecting RS-485 and optionally LoRa enabled devices to an IP-based Ethernet LAN, making it possible to access serial and optionally LoRa enabled devices over your Ethernet network for any SCADA or Automation applications. The PMC-1302-3 ESG has been specifically designed with industrial automation in mind and therefore provides un-surpassed performance and reliability under the harshest industrial or commercial environments.

#### 1.2 Features

- 1x10/100BaseT
- 2xRS-485 port
- Optional LoRa port with configurable ISM Bands for EU863-870, RU864-870, IN865-867, US902-928, AU915-928, AS920-923 and AS923-925
- 8kV ESD protection
- 1.5kV isolation protection for Ethernet port
- 3kV isolation protection for RS-485
- One-key Reset to default factory
- Simple configuration via its built-in web interface
- DIN Rail Mount
- Extended operating temperature

### 1.3 Applications

The PMC-1302-3 ESG supports the efficient transfer of serial packets between the upstream network-based applications, the downstream RS-485 serial and optionally LoRa wireless devices via a TCP/IP connection. Instead of using a Windows based "Virtual COM" driver with a port-mapping utility, which is often plagued with driver incompatibility among the many different Windows versions, the PMC-1302-3 ESG allows applications to directly connect to it via a TCP/IP connection for the transparent transfer of serial packets inside TCP/IP frames to and from downstream devices. Perfectly suited for communicating with industrial devices that have timing sensitive protocols, the PMC-1302-3 ESG provides a reliable interface which allows SCADA or similar applications that already support direct connection with Ethernet Gateway to communicate with serial devices independent of the serial protocols used.

The PMC-1302-3 ESG optionally supports the LoRa port with configurable ISM Bands for wireless IoT applications in most countries.

## 1.4 Getting more information

Additional information is available from CET via the following sources:

- Visit <u>www.cet-global.com</u>
- Contact your local representative
- Contact CET directly via email at <u>support@cet-global.com</u>

## **Chapter 2 Installation**

#### 2.1 Appearance

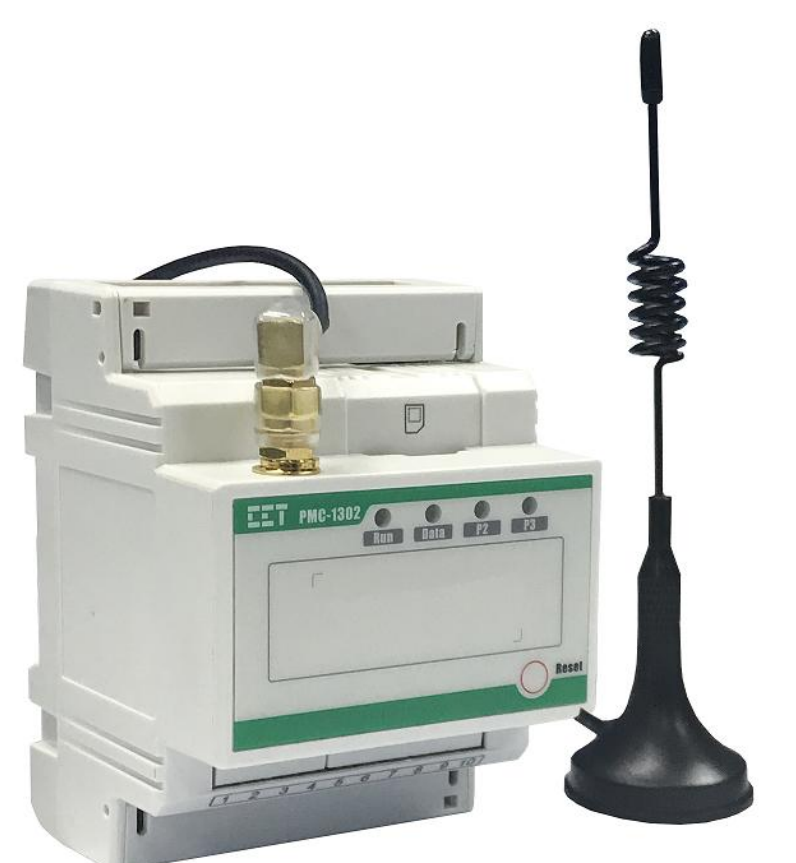

Figure 2-1 Appearance

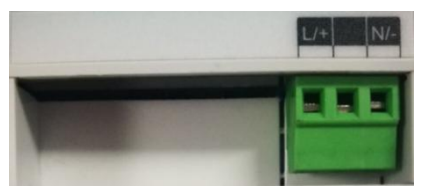

Figure 2-2 Upper Connector Arrangement

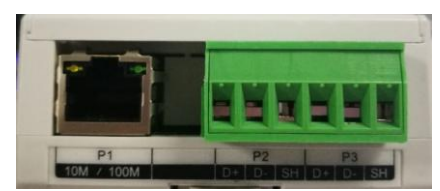

Figure 2-3 Lower Connectors Arrangement

#### 2.2 Mounting

The PMC-1302-3 ESG should be installed in a dry environment with no dust and kept away from heat, radiation and electrical noise sources.

Installation steps:

- Before installation, make sure that the DIN rail is already in place.
- Move the installation clip at the back of the PMC-1302-3 downward to the "unlock" position.
- Align the top of the mounting channel at the back of the PMC-1302-3 at an angle against the top of the DIN rail as shown in Figure 2-4 below.
- Rotate the bottom of the PMC-1302-3 towards the back while applying a slight pressure to make sure that the device is completely and securely fixed on to the DIN rail.
- Push the installation clip upward to the "lock" position to secure the PMC-1302-3 on to the DIN Rail.

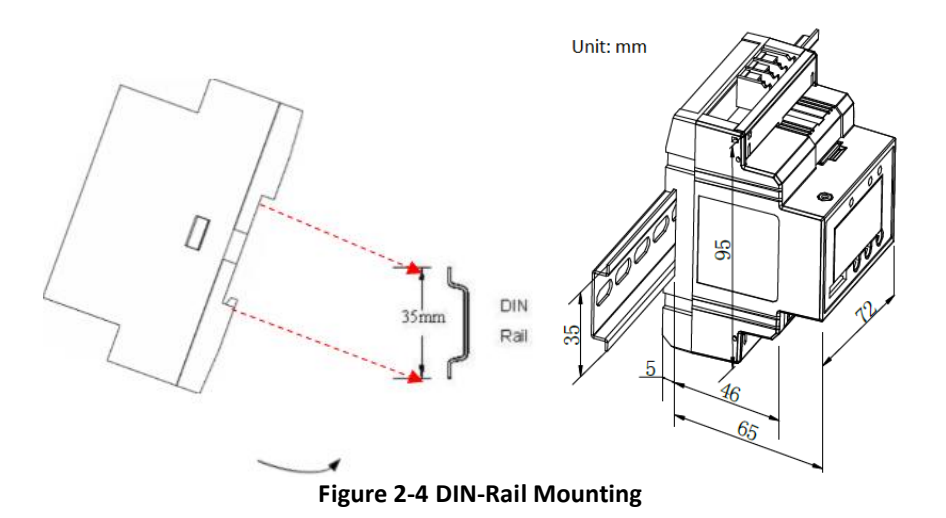

#### 2.3 RS-485 Wiring

The PMC-1302-3 ESG provides two RS-485 ports (P2 and P3). Up to 32 devices can be connected on a RS-485 bus. The overall length of the RS-485 cable connecting all devices should not exceed 1200m.

If the master station does not have a RS-485 communications port, a RS-232/RS-485, USB/RS-485 or Ethernet/RS-485 converter with optically isolated outputs and surge protection should be used.

The following figure illustrates the RS-485 communications connections on the PMC-1302-3 ESG:

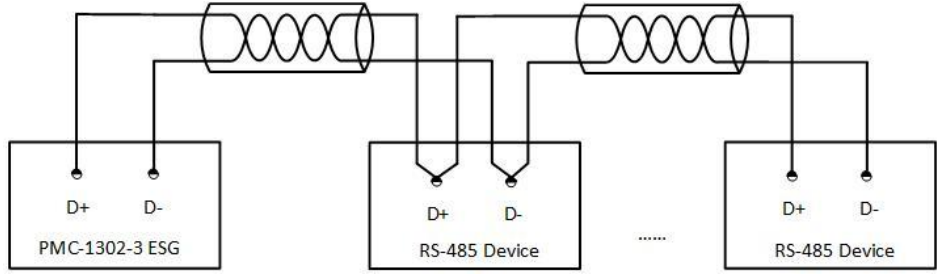

Figure 2-5 S485 Communications Connections

#### 2.4 Ethernet Port (10/100BaseT)

The PMC-1302-3 ESG comes standard with an Ethernet Port (P1) using the MDI/MIDX Auto-detect RJ45 connector which means users can connect with a straight-through cable or an Ethernet cross-over cable. The table below lists the meaning for each pin.

| RJ45 Connector | Pin     | Meaning        |
|----------------|---------|----------------|
|                | 1       | Transmit Data+ |
|                | 2       | Transmit Data- |
|                | 3       | Receive Data+  |
|                | 4,5,7,8 | NC             |
|                | 6       | Receive Data-  |

Table 2-1 RJ45 Connector Pin Description for 10/100BaseT Applications

#### 2.5 Power Supply Wiring

For AC supply, connect the live wire to the L/+ terminal and the neutral wire to the N/- terminal.

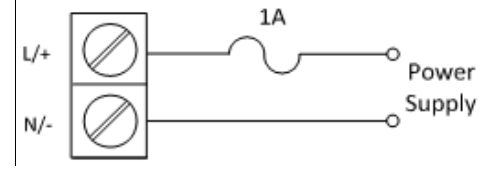

Figure 2-6 Power Supply Connections

## Chapter 3 Operating the PMC-1302-3 ESG

## **3.1 Front Panel LED Indicators**

There are three or four LED indicators on the PMC-1302-3 ESG's Front Panel as described in the following table.

| LED Indicator            | Color  | Status   | Function                                   |  |  |
|--------------------------|--------|----------|--------------------------------------------|--|--|
|                          |        | On       | System is running abnormally               |  |  |
| Run                      | Green  | Off      | Power off or system is running abnormally  |  |  |
|                          |        | Blinking | Power is on and system is running normally |  |  |
| Data Valleur             |        | On       | LoRa is running abnormally                 |  |  |
| (LoRa option only)       | Yellow | Blinking | LoRa is receiving or transmitting data     |  |  |
| <b>C</b> 0               | Green  | Blinking | P2 is receiving data                       |  |  |
| PZ                       | Yellow | Blinking | P2 is transmitting data                    |  |  |
| 20                       | Green  | Blinking | P3 is receiving data                       |  |  |
| P3                       | Yellow | Blinking | P3 is transmitting data                    |  |  |
| Table 3-1 LED Indicators |        |          |                                            |  |  |

#### 3.2 Reset Button

There is a **Reset** button at the lower right-hand corner of the PMC-1302-3's front panel. Pressing and holding the **Reset** button for 1 to 5 seconds will cause the PMC-1302-3 ESG to initiate a reboot sequence. The reboot process would be completed in approximately 30 seconds. Pressing and holding the **Reset** button for more than 5 seconds will reset the PMC-1302-3 ESG to default factory configuration.

## **3.3 Typical Application**

The following figure shows the typical application for the PMC-1302-3 ESG.

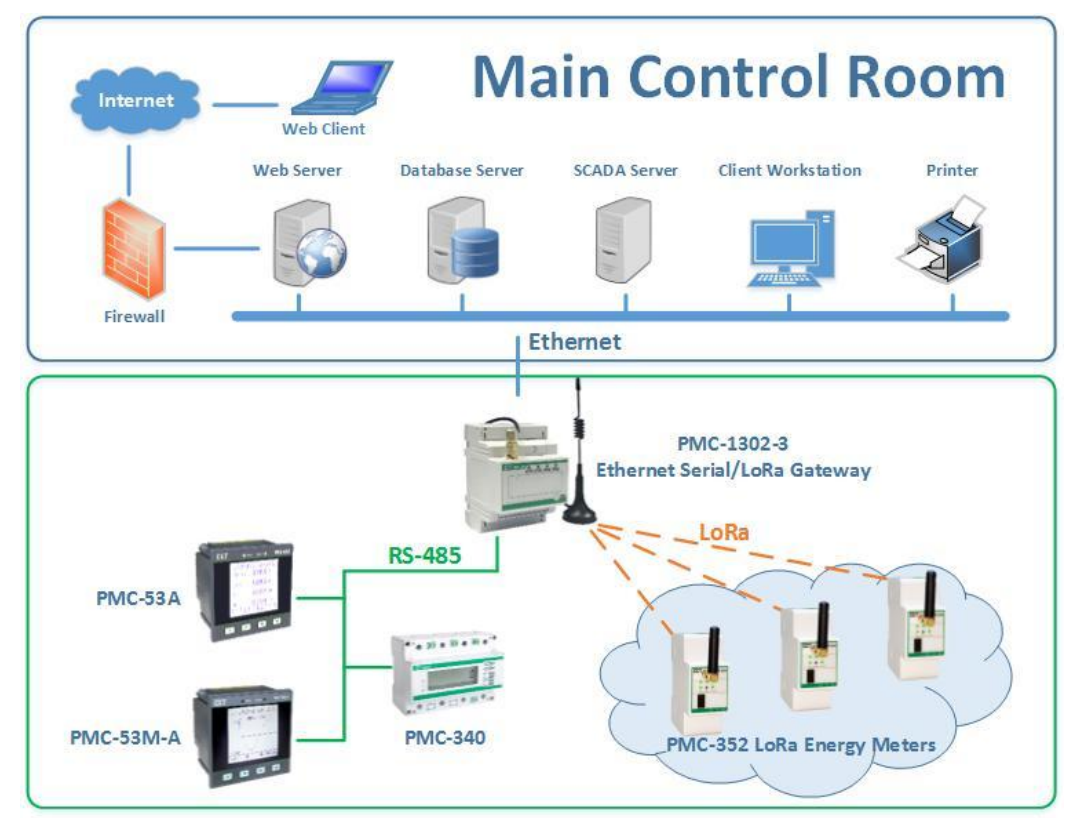

Figure 3-1 Typical Application

## Chapter 4 Configuring the PMC-1302-3 ESG via Web Interface

#### 4.1 Web Console Login

 Open your Internet Explorer with the scripting function enabled. To enable scripting for your browser, right click on your Internet Explorer icon and then select Properties from the pop-up dialog box. The Internet Options window appears. Select the Security tab and then click on the Custom Level button near the bottom of the window. The Security Settings window appears. Enable the three options as shown below and then click OK.

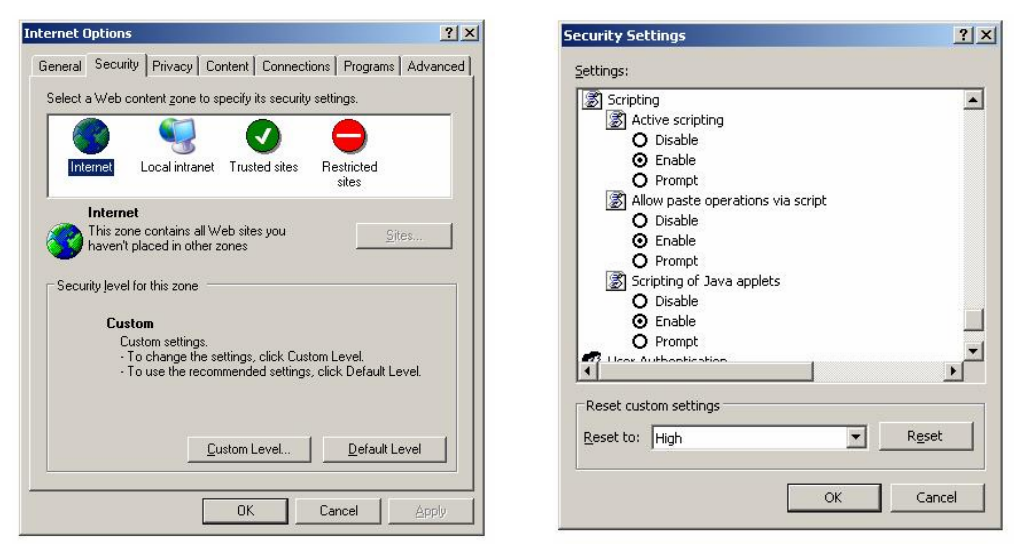

Figure 4-1 Internet Setting

2) The default IP Address of the PMC-1302-3 ESG's Ethernet Port is 192.168.0.127. Configure the IP Address and the Subnet Mask of the PC as 192.168.0.100 and 255.255.255.0 as shown below.

| Local Area Connection Properties                                                                                                    | Internet Protocol (TCP/IP) Properties                                                                                                    |
|----------------------------------------------------------------------------------------------------|----------------------------------------------------------------------------------------------------|
| General Authentication Advanced                                                                                                    | General                                                                                                    |
| Connect using:  Realtek RTL8139 Family PCI Fast Ett  Configure                                                                                                    | You can get IP settings assigned automatically if your network supports<br>this capability. Otherwise, you need to ask your network administrator<br>for the appropriate IP settings.                                                  |
| This connection uses the following items:                                                                                                    | O Obtain an IP address automatically                                                                                                    |
| S Client for Microsoft Networks      Network Load Balancing      Pite and Printer Sharing for Microsoft Networks      Tinternet Protocol (TCP/IP)      Install      Properties      Description      Transmission Control Protocol/Internet Protocol. The default | Image: Constraint of the server address:       192,168,0,100         Subnet mask:       255,255,255,0         Default gateway:       .         Colptain DNS server address automatically         Image: Colptain DNS server addresses: |
| wide area network protocol that provides communication<br>across diverse interconnected networks.                                                                                                    | Preferred DNS server:        Alternate DNS server:                                                                                                    |
| ✓ Notify me when this connection has limited or no connectivity                                                                                                    | Advanced                                                                                                    |
| 0K Cancel                                                                                                    | OK Cancel                                                                                                    |

Figure 4-2 Setting IP Address

- 3) Enter the IP Address of the PMC-1302-3 ESG in the Address input box of the Internet Explorer and then press **<Enter>**.
- 4) The PMC-1302-3's Web Console Login page appears. Enter the User Name and Password and then click **Login**. The default user name is "user", and the default password is "123456".

| PMC-1302<br>Web Console               |  |
|---------------------------------------|--|
| Username:<br>Password:<br>Login Reset |  |

Figure 4-3 Login Interface

5) Once the log-in credentials are confirmed, the following page appears.

| PMC-1302 Web Console                                                                                             |                                                                                                    |  |  |  |  |  |
|----------------------------------------------------------------------------------------------------|----------------------------------------------------------------------------------------------------|--|--|--|--|--|
| <ul> <li>&gt;&gt; Ethernet</li> <li>&gt;&gt; Serial Port &amp; LoRa</li> <li>&gt;&gt; Change Password</li> </ul> | Save<br>P1 (Ethernet)                                                                                                    |  |  |  |  |  |
| <ul> <li>Device Information</li> <li>Reboot</li> </ul>                                                           | IP Address:         192.168.0.127           Subnet Mask:         255.255.255.0           Default Gateway:         192.168.0.1 |  |  |  |  |  |

Figure 4-4 Basic Settings

#### 4.2 Ethernet

The **P1 (Ethernet)** port's settings can be configured here based on the actual situation. Click **Save** to confirm your changes. Please be reminded that the **IP Address** and **Default Gateway** for the Ethernet port should be in the same subnet.

| >> Ethernet Save                                                                                                    |                                                                                                    | PMC-13                                                                   | 02 Web Console                                | Quit |
|----------------------------------------------------------------------------------------------------|----------------------------------------------------------------------------------------------------|--------------------------------------------------------------------------|-----------------------------------------------|------|
| Serial Port & LoRa     Change Password     Device Information     Reboot     P1 (Ethernet)     IP Address: 192.168.0.127     Subnet Mask: 255.255.0     Default Gateway: 192.168.0.1 | <ul> <li>&gt; Ethernet</li> <li>&gt;&gt; Serial Port &amp; LoRa</li> <li>&gt;&gt; Change Password</li> <li>&gt;&gt; Device Information</li> <li>&gt;&gt; Reboot</li> </ul> | Save<br>P1 (Ethernet)<br>IP Address:<br>Subnet Mask:<br>Default Gateway: | 192.168.0.127<br>255.255.255.0<br>192.168.0.1 |      |

Figure 4-5 P1 Settings

#### 4.3 Serial Port & LoRa

The PMC-1302-3 comes standard with two RS-485 ports (P2 and P3) and an optional LoRa wireless port (P4). All setup parameters such as **Baudrate**, **Data Bits**, **Parity**, **Stop Bits**, **IP Port** and **Timeout** can be configured here to match the settings of the downstream RS-485 devices. Please be reminded that the **IP Port** number of the Serial Gateway feature for P2 (default = 20001) and P3 (default = 20002) should be different. Click **Save** to confirm your changes. The following table shows the setup parameters for P2, P3 and P4. Most setup parameters are basic and self-explanatory.

Please note that the **Packet Timeout (s)** parameter refers to the timeout setting for the IP connection instead of the serial or LoRa connection, meaning that the IP connection will be closed if there are no

activities between the application software and the PMC-1302-3 ESG for the specified amount of time. This is to prevent a potential lock up of the IP connection at the PMC-1302-3 ESG if the application software fails to close the IP connection for some unknown reasons. It is recommended that the default **Packet Timeout** of 300 seconds be used.

| EET                                    |                     | PM                | C-1302 Web | Console      |  | Quit |
|----------------------------------------|---------------------|-------------------|------------|--------------|--|------|
| >> Ethernet                            | Save                |                   |            |              |  | ^    |
| >>>>>>>>>>>>>>>>>>>>>>>>>>>>>>>>>>>>>> | P2 (RS-485)         |                   |            |              |  |      |
| >> Device Information                  | Baudrate:           | 9600 🗸            | Mode:      | TCP Server   |  |      |
| W Reboot                               | Data Bits:          | 8 ~               | IP Port:   | 20001        |  |      |
|                                        | Parity:             | Even ~            |            |              |  |      |
|                                        | Stop Bits:          | 1 ~               |            |              |  |      |
|                                        | Packet Timeout (s): | 300               |            |              |  |      |
|                                        | Byte Timeout (ms):  | 20                |            |              |  |      |
|                                        | P3 (RS-485)         |                   |            |              |  |      |
|                                        | Baudrate:           | 9600 ~            | Mode:      | TCP Server ~ |  |      |
|                                        | Data Bits:          | 8 ~               | IP Port:   | 20002        |  |      |
|                                        | Parity:             | Even ~            |            |              |  |      |
|                                        | Stop Bits:          | 1 ~               |            |              |  |      |
|                                        | Packet Timeout (s): | 300               |            |              |  |      |
|                                        | Byte Timeout (ms):  | 20                |            |              |  |      |
|                                        |                     |                   |            |              |  |      |
|                                        | Region:             | AS923-925 ~       | Mode:      | TCP Server   |  |      |
|                                        | Channel:            | CH0 (923.00MHz) ~ | IP Port:   | 20003        |  |      |
|                                        | Baudrate:           | 1200 ~            |            |              |  |      |
|                                        | Data Bits:          | 8 ~               |            |              |  |      |
|                                        | Parity:             | Even 🗸            |            |              |  |      |
|                                        | Stop Bits:          | 1 ~               |            |              |  |      |
|                                        | Packet Timeout (s): | 300               |            |              |  |      |
|                                        | Byte Timeout (ms):  | 20                |            |              |  | v    |

#### Figure 4-6 Serial Port & LoRa Settings

| Parameters            | Options/Default*                                                                                 | Parameters                    | Options/Default*            |  |  |  |
|-----------------------|--------------------------------------------------------------------------------------------------|-------------------------------|-----------------------------|--|--|--|
| P2 (RS-485)           |                                                                                                  |                               |                             |  |  |  |
| Baudrate              | 1200 to 38400 bps, 9600*                                                                         | Data Bits                     | 8                           |  |  |  |
| Parity                | None, Even*, Odd                                                                                 | Stop Bits                     | 1                           |  |  |  |
| Packet Timeout(s)     | 0 to 60,000s, 300s*                                                                              | Byte Timeout(ms)              | 0 to 60,000ms, 20ms*        |  |  |  |
|                       | TCP Sever, TCP Client                                                                            |                               |                             |  |  |  |
| Mode                  | If the Mode is set to TCP Server, only                                                           | the IP Port appears.          |                             |  |  |  |
| Widde                 | Please note that the TCP Client funct                                                            | ion is reserved for futur     | e applications so its setup |  |  |  |
|                       | parameters will not be discussed here                                                            | е.                            |                             |  |  |  |
| IP Port               | 1 to 60000, 20001*                                                                               |                               |                             |  |  |  |
| P3 (RS-485)           |                                                                                                  |                               |                             |  |  |  |
| Baudrate              | 1200 to 38400 bps, 9600*                                                                         | Data Bits                     | 8                           |  |  |  |
| Parity                | None, Even*, Odd                                                                                 | Stop Bits                     | 1                           |  |  |  |
| Packet Timeout(s)     | 0 to 60,000s, 300s*                                                                              | Byte Timeout(ms)              | 0 to 60,000ms, 20ms*        |  |  |  |
|                       | TCP Sever, TCP Client                                                                            |                               |                             |  |  |  |
| Mode                  | If the Mode is set to TCP Server, only the IP Port setting appears.                              |                               |                             |  |  |  |
| Widde                 | Please note that the <b>TCP Client</b> function is reserved for future applications so its setup |                               |                             |  |  |  |
|                       | parameters will not be discussed here                                                            | е.                            |                             |  |  |  |
| IP Port               | 1 to 60000, 20002*                                                                               |                               |                             |  |  |  |
| P4 (LoRa)             |                                                                                                  |                               |                             |  |  |  |
| The LoRa parameters o | nly appear when the device is equippe                                                            | d with the correspondi        | ng option.                  |  |  |  |
|                       | EU863-870 RU864-870                                                                              |                               |                             |  |  |  |
| Region                | IN865-867 US902-928                                                                              | Channel                       | See Table 4-2               |  |  |  |
| -0 -                  | AU915-928 AS920-923                                                                              |                               | CH0 (923.00MHz)*            |  |  |  |
|                       | AS923-925* Custom                                                                                |                               | -                           |  |  |  |
| Baudrate              | 1200*, 3800, 7500 bps                                                                            | Data Bits                     | 8                           |  |  |  |
| Parity                | None, Even*, Odd                                                                                 | Stop Bits                     | 1                           |  |  |  |
| Packet Timeout(s)     | 0 to 60,000s, 300s*                                                                              | Byte Timeout(ms)              | 0 to 60,000ms, 20ms*        |  |  |  |
|                       | TCP Sever, TCP Client                                                                            |                               |                             |  |  |  |
| Mode                  | The following parameters only appea                                                              | r when the <b>Mode</b> is set | to TCP Client.              |  |  |  |
|                       | Please note that the <b>TCP Client</b> funct                                                     | ion is reserved for futur     | e applications so its setup |  |  |  |
|                       | parameters will not be discussed here                                                            | е.                            |                             |  |  |  |
| IP Port               | 1 to 60000, 20003*                                                                               |                               |                             |  |  |  |

Table 4-1 Serial Port & LoRa Settings

#### **CET Electric Technology**

| Region     | EU      | RU      | IN      | US      | AU      | AS      | AS      | Custom    |
|------------|---------|---------|---------|---------|---------|---------|---------|-----------|
| Channel    | 863-870 | 864-870 | 865-867 | 902-928 | 915-928 | 920-923 | 923-925 | (Default) |
| Channel 0  | 863.00  | 864.00  | 865.00  | 902.00  | 915.00  | 920.00  | 923.00  | 915.00    |
| Channel 1  | 863.47  | 864.41  | 865.33  | 903.73  | 915.87  | 920.33  | 923.29  | 915.33    |
| Channel 2  | 863.93  | 864.81  | 865.66  | 905.47  | 916.73  | 920.66  | 923.57  | 915.66    |
| Channel 3  | 864.40  | 865.21  | 865.99  | 907.20  | 917.60  | 920.99  | 923.86  | 915.99    |
| Channel 4  | 864.87  | 865.61  | 866.32  | 908.93  | 918.47  | 921.32  | 924.14  | 916.32    |
| Channel 5  | 865.34  | 866.01  | 866.65  | 910.67  | 919.34  | 921.65  | 924.43  | 916.65    |
| Channel 6  | 865.80  | 866.40  | 866.98  | 912.40  | 920.20  | 921.98  | 924.71  | 916.98    |
| Channel 7  | 866.27  | 866.80  | 867.31  | 914.13  | 921.07  | 922.31  | 924.99  | 917.31    |
| Channel 8  | 866.74  | 867.20  | 867.64  | 915.86  | 921.94  | 922.64  | 920.10  | 917.64    |
| Channel 9  | 867.20  | 867.60  | 867.97  | 917.60  | 922.80  | 922.97  | 920.46  | 917.97    |
| Channel 10 | 867.67  | 867.99  | 868.30  | 919.33  | 923.67  | 923.30  | 920.82  | 918.30    |
| Channel 11 | 868.14  | 868.39  | 868.63  | 921.06  | 924.54  | 923.63  | 921.18  | 918.63    |
| Channel 12 | 868.60  | 868.79  | 868.96  | 922.80  | 925.40  | 923.96  | 921.54  | 918.96    |
| Channel 13 | 869.07  | 869.19  | 869.29  | 924.53  | 926.27  | 924.29  | 921.91  | 919.29    |
| Channel 14 | 869.54  | 869.59  | 869.62  | 926.26  | 927.14  | 924.62  | 922.27  | 919.62    |
| Channel 15 | 869.99  | 869.99  | 869.95  | 927.99  | 927.99  | 924.95  | 922.63  | 919.95    |

Table 4-2 16 Channel Assignments

If **Region** is set as **Custom**, the **LoRa Custom Channels (xxx.xx MHz)** setup parameters will appear to allow the frequencies for the 16 channels to be customized as shown below:

| P4 (LoRa)                                                                        |                                                                                   |                                                                                       |                                                                                   |  |
|----------------------------------------------------------------------------------|-----------------------------------------------------------------------------------|---------------------------------------------------------------------------------------|-----------------------------------------------------------------------------------|--|
| Region:                                                                          | Custom 🗸                                                                          | Mode:                                                                                 | TCP Server V                                                                      |  |
| Channel:                                                                         | CH0 (923.00MHz) 🔽                                                                 | IP Port:                                                                              | 20003                                                                             |  |
| Baudrate:                                                                        | 1200 🗸                                                                            |                                                                                       |                                                                                   |  |
| Data Bits:                                                                       | 8 🗸                                                                               |                                                                                       |                                                                                   |  |
| Parity:                                                                          | Even 🗸                                                                            |                                                                                       |                                                                                   |  |
| Stop Bits:                                                                       | 1 🗸                                                                               |                                                                                       |                                                                                   |  |
| Packet Timeout (s):                                                              | 300                                                                               |                                                                                       |                                                                                   |  |
| Byte Timeout (ms):                                                               | 20                                                                                |                                                                                       |                                                                                   |  |
|                                                                                  |                                                                                   |                                                                                       |                                                                                   |  |
| LoRa Custom Chann                                                                | els (xxx.xx MHz)                                                                  |                                                                                       |                                                                                   |  |
| Channel 0:                                                                       | 923.00                                                                            | Channel 8:                                                                            | 924.06                                                                            |  |
|                                                                                  |                                                                                   |                                                                                       |                                                                                   |  |
| Channel 1:                                                                       | 923.13                                                                            | Channel 9:                                                                            | 924.20                                                                            |  |
| Channel 1:<br>Channel 2:                                                         | 923.13<br>923.27                                                                  | Channel 9:<br>Channel 10:                                                             | 924.20<br>924.33                                                                  |  |
| Channel 1:<br>Channel 2:<br>Channel 3:                                           | 923.13<br>923.27<br>923.40                                                        | Channel 9:<br>Channel 10:<br>Channel 11:                                              | 924.20<br>924.33<br>924.46                                                        |  |
| Channel 1:<br>Channel 2:<br>Channel 3:<br>Channel 4:                             | 923.13       923.27       923.40       923.53                                     | Channel 9:<br>Channel 10:<br>Channel 11:<br>Channel 12:                               | 924.20<br>924.33<br>924.46<br>924.60                                              |  |
| Channel 1:<br>Channel 2:<br>Channel 3:<br>Channel 4:<br>Channel 5:               | 923.13         923.27         923.40         923.53         923.67                | Channel 9:<br>Channel 10:<br>Channel 11:<br>Channel 12:<br>Channel 13:                | 924.20         924.33         924.46         924.60         924.73                |  |
| Channel 1:<br>Channel 2:<br>Channel 3:<br>Channel 4:<br>Channel 5:<br>Channel 5: | 923.13         923.27         923.40         923.53         923.67         923.80 | Channel 9:<br>Channel 10:<br>Channel 11:<br>Channel 12:<br>Channel 13:<br>Channel 14: | 924.20         924.33         924.46         924.60         924.73         924.86 |  |

Figure 4-7 LoRa Custom Channel Settings

#### Notes:

#### For the LoRa Custom Channels (xxx.xx MHz):

- 1) The valid range of Frequency is: 860.00-935.00MHz. Otherwise, the error message "Channel x: Invalid value. Please specify a frequency between 860.00 and 935.00" would be shown.
- 2) Up to two decimals can be entered.
- 3) The channel frequency assignment must be unique. Otherwise, the error message "*Channel x: Duplicate frequency. Please enter another value.*" would be shown.

#### 4.4 Change Password

Click **Change Password** on the left-hand pane and the following screen appears on the right-hand pane where the **Username** and **Password** can be changed. Click **Save** to save your changes.

| PMC-1302 Web Console                                                                                                    |                                                                                |  |  |  |
|----------------------------------------------------------------------------------------------------|--------------------------------------------------------------------------------|--|--|--|
| <ul> <li>&gt;&gt; Ethernet</li> <li>&gt;&gt; Serial Port &amp; LoRa</li> <li>&gt;&gt; Change Password</li> <li>&gt;&gt;&gt; Device Information</li> <li>&gt;&gt;&gt;&gt;&gt;&gt;&gt;&gt;&gt;&gt;&gt;&gt;&gt;&gt;&gt;&gt;&gt;&gt;&gt;&gt;&gt;&gt;&gt;&gt;&gt;&gt;&gt;&gt;&gt;&gt;&gt;&gt;</li></ul> | Save Old Username: Old Password: New Username: New Password: Confirm Password: |  |  |  |
|                                                                                                    |                                                                                |  |  |  |

#### Figure 4-8 Change Password Screen

#### **4.5 Device Information**

Click **Device Information** on the left-hand pane and the following screen appears on the right-hand pane, which includes **Model** and **Information** of the PMC-1302-3.

|                                                                                                    | P           | MC-1302 Web C     | Console | Quit |
|----------------------------------------------------------------------------------------------------|-------------|-------------------|---------|------|
| <ul> <li>&gt;&gt; Ethernet</li> <li>&gt;&gt; Serial Port &amp; LoRa</li> <li>&gt;&gt; Change Descented</li> </ul> | Save        |                   |         |      |
| <ul> <li>Change Password</li> <li>Device Information</li> <li>Reboot</li> </ul>                                   | PMC-1302-3  | - T • 2 • T2 • L  | T-ET    |      |
|                                                                                                    | Information |                   |         |      |
|                                                                                                    | Name:       | PMC-1302          |         |      |
|                                                                                                    | Version:    | 2.01.01           |         |      |
|                                                                                                    | Date:       | 2018-11-30        |         |      |
|                                                                                                    | S/N:        | 2905058595        |         |      |
|                                                                                                    | MAC:        | e4-c8-06-07-04-86 |         |      |

Figure 4-9 Device Information Screen

#### 4.6 Exit

Click the **Quit** button near the top right-hand corner to exit the Web Console. For example, at the **Device Information** page, click **Quit** and then **Confirm** to exit when the dialog box appears.

|                                                                                                    | PMC-1302 Web Console                                                                                                    | Quit |
|----------------------------------------------------------------------------------------------------|----------------------------------------------------------------------------------------------------|------|
| <ul> <li>&gt; Ethernet</li> <li>&gt;&gt; Serial Port &amp; LoRa</li> <li>&gt;&gt; Change Password</li> <li>&gt;&gt; Device Information</li> <li>&gt;&gt; Reboot</li> </ul> | Save         Model         PMC-1302-3 v - T v - 2 v - T2 v - L v - E v         Information         Name:       PMC-1302         Version:       2.01.01         Date:       2018-11-30         S/N:       2905058595         MAC:       e4-c8-06-07-04-86 |      |

Figure 4-10 Quit at the Device Information Screen

#### 4.7 Reboot

Configuration changes will not take effect until the **Reboot** operation has been executed. Click **Reboot** on the left-hand pane and the following screen appears on the right-hand pane. Click the **Reboot** button to initiate the restart sequence. After restart, the user needs to log in again to access to the PMC-1302-3 ESG's Web Console.

|                                                                                                    | PMC-1302 Web Console                                                                                                    | Quit |
|----------------------------------------------------------------------------------------------------|----------------------------------------------------------------------------------------------------|------|
| <ul> <li>Ethernet</li> <li>Serial Port &amp; LoRa</li> <li>Change Password</li> <li>Device Information</li> <li>Reboot</li> </ul> | Reboot Note: The new configuration will take effect after system reboot. Please allow a few seconds for system reboot and then re-connect using the IP address 192.168.0.127 |      |

Figure 4-11 Reboot Screen

## Chapter 5 Communications through the PMC-1302-3 ESG

This section provides details on how to communicate with a PMC-660 meter (Unit ID = 100) via the PMC-1302-3 ESG.

#### 5.1 Topological Graph

In this example, a PMC-1302-3 ESG without the LoRa option with the P2 port is used. The default IP address for P1 is 192.168.0.127.

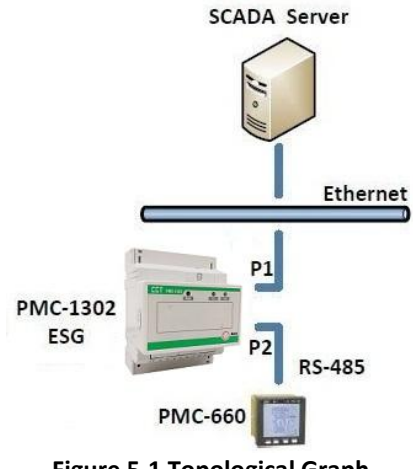

Figure 5-1 Topological Graph

#### 5.2 Configuring the PMC-1302-3 ESG

To configure the PMC-1302-3 ESG, the user can log on to its Web Console page via the Internet Explorer by entering the IP address of the PMC-1302-3 ESG's Ethernet port in the browser's address bar. For example, type <u>http://192.168.0.127/</u> at the address bar and then press **<Enter>**. Enter the default user name "user", the default password "123456" and then click **Login** to open the PMC-1302-3 ESG's Web Console.

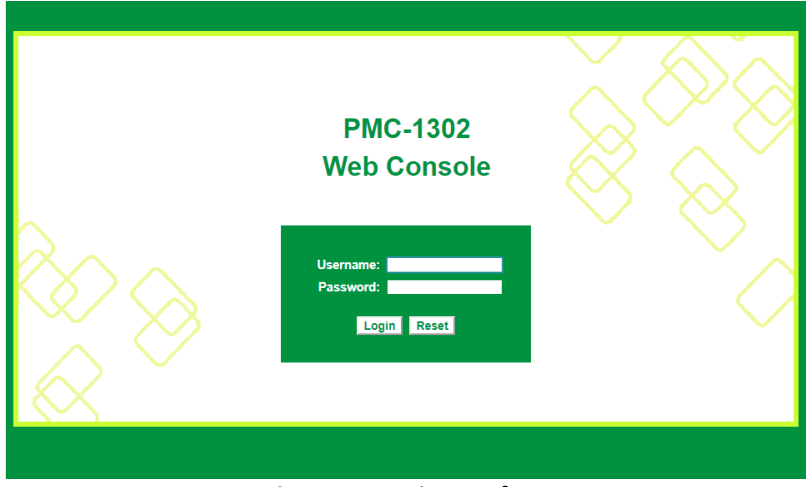

Figure 5-2 Login Interface

In this example, P2 of the PMC-1302-3 ESG is used. The PMC-660's serial port has been configured with the following parameters:

- 1. Baud rate = 9600
- 2. Data Bits = 8
- 3. Parity = Even
- 4. Stop Bits = 1
- 5. Mode = TCP Server
- 6. IP Port = 20001

It is important for the communications parameters of the PMC-1302-3 ESG's P2 to be programmed to match those of the PMC-660. The IP Port Number for P2 is 20001.

|                                    | PMC-1302 Web Console |        |          |              |   |   |  |
|------------------------------------|----------------------|--------|----------|--------------|---|---|--|
| ▶ Ethernet<br>▶ Serial Port & LoRa | Save                 |        |          |              |   |   |  |
| Change Password                    | P2 (RS-485)          |        |          |              |   |   |  |
| Device Information                 | Baudrate:            | 9600 🗸 | Mode:    | TCP Server V |   | ĺ |  |
| > Reboot                           | Data Bits:           | 8 🗸    | IP Port: | 20001        | ] | ĺ |  |
|                                    | Parity:              | Even 🗸 |          |              |   |   |  |
|                                    | Stop Bits:           | 1 🗸    |          |              |   |   |  |
|                                    | Packet Timeout (s):  | 300    |          |              |   |   |  |
|                                    | Byte Timeout (ms):   | 20     |          |              |   |   |  |

Figure 5-3 P2's Setting

After the P2 settings of the PMC-1302-3 ESG has been correctly configured, click **Reboot** on the left-hand pane and then click the **Reboot** button on the right-hand pane to save the settings. The PMC-1302-3 ESG will perform a reboot operation with the new configuration. When the Log-In page returns, the PMC-1302-3 ESG is now ready.

|                                                                                                    | PMC-1302 Web Console                                                                                                    | Quit |
|----------------------------------------------------------------------------------------------------|----------------------------------------------------------------------------------------------------|------|
| <ul> <li>Ethernet</li> <li>Serial Port &amp; LoRa</li> <li>Change Password</li> <li>Device Information</li> <li>Reboot</li> </ul> | Reboot Note: The new configuration will take effect after system reboot. Please allow a few seconds for system reboot and then re-connect using the IP address 192.168.0.127 |      |

#### Figure 5-4 Reboot Page

#### 5.3 Configuring PecStar iEMS

In PecStar iEMS's **PecConfig** interface, select **Site 1** on the left-hand pane and then click on the **Properties** icon to bring up the **Site Properties** dialog box.

| File Edit View Help                                                                                                    | 🔯 PecConfig                     |             |             |                 |         |                        |                |
|----------------------------------------------------------------------------------------------------|---------------------------------|-------------|-------------|-----------------|---------|------------------------|----------------|
| Print       Export       Node       Save       Delete       Copy       Paste       Properties         System Network       Save       Device Name       Device Type       Data Map       Communication Priority       Data Point Nur         Station Setup       PMC660       PMC-660       None       100       High       0         Communication Setup       Save       Formula Setup       Formula Setup                                                                                                    | File Edit View Help             |             |             |                 |         |                        |                |
| System Network       Device Name       Device Type       Data Map       Comm ID       Communication Priority       Data Point Num         Station Setup       @ PMC660       PMC-660       None       100       High       0         Device Name       Device Type       Data Map       Comm ID       Communication Priority       Data Point Num         Device Name       PMC-660       PMC-660       None       100       High       0         Device Name       PMC-660       PMC-660       PMC-660       None       100       High       0         Device Name       PMC-660       PMC-660       PMC-660       PMC-660       None       100       High       0         Device Name       PMC-660       PMC-660 <th>Print Export Node</th> <th>Save Delete</th> <th>Copy P</th> <th>aste Properties</th> <th></th> <th></th> <th></th>                                                                                                    | Print Export Node               | Save Delete | Copy P      | aste Properties |         |                        |                |
| Station Setup       Image: PMC660       PMC-660       None       100       High       0         Image: Station 1       Image: PMC660       PMC-660       None       100       High       0         Image: Station 1       Image: PMC660       Image: PMC660       Imag                                                                                                    |                                 | Device Name | Device Type | Data Map        | Comm ID | Communication Priority | Data Point Num |
| Station 1     Communication Setu     Setu     Formula Setup     Control Point Setup     Control Point Setup     Control P  | Station Setup                   | @ PMC660    | PMC-660     | None            | 100     | High                   | 0              |
| Communication Setu     Setu     PMC660     P-     Formula Setup     Control Point Setup     -     Control Point Setup     -     Control Point Setup      | 🗄 👰 Station 1                   |             |             |                 |         |                        |                |
|                                                                                                    | Communication Setu              |             |             |                 |         |                        |                |
|                                                                                                    |                                 |             |             |                 |         |                        |                |
|                                                                                                    | 📂 Formula Setup                 |             |             |                 |         |                        |                |
|                                                                                                    | 📁 Control Point Setup           |             |             |                 |         |                        |                |
| 2 Alarm Rule Setup                                                                                                    | Lock Rule Setup                 |             |             |                 |         |                        |                |
|                                                                                                    | Alarm Rule Setup                |             |             |                 |         |                        |                |
|                                                                                                    | 📂 GRAPH                         |             |             |                 |         |                        |                |
|                                                                                                    | 😂 Report Repository             |             |             |                 |         |                        |                |
| n - 🜮 Device Management                                                                                                    | 🗄 🥟 Device Management           |             |             |                 |         |                        |                |
| a-🧐 Email Auto-send Configurati                                                                                                    | 🗄 👙 Email Auto-send Configurati |             |             |                 |         |                        |                |
| a-😕 System Security                                                                                                    | 🗄 🥟 System Security             |             |             |                 |         |                        |                |
|                                                                                                    | 📁 Logical Map Setup             |             |             |                 |         |                        |                |
| Description: Description: D |                                 |             |             |                 |         |                        |                |
| - 📂 Power Quality Settings                                                                                                    | 😥 Power Quality Settings        |             |             |                 |         |                        |                |
| n - S TOU Setup                                                                                                    | 🗄 📂 TOU Setup                   |             |             |                 |         |                        |                |

#### Figure 5-5 Systemconfig Interface

In this example, **P1** of the PMC-1302-3 ESG is used, and **Site 1** has been configured with the following parameters:

- 1. Drive Type = MODBUS Protocol Master Site Driver
- 2. Polling Mode = Serial
- 3. Port Type = Ethernet
- 4. IP = 192.168.0.127
- 5. Port = 20001 (for P2 of PMC-1302-3 ESG)

#### **CET Electric Technology**

| Site Properties                                |               |                                        |                    |                   |            | ×      |
|------------------------------------------------|---------------|----------------------------------------|--------------------|-------------------|------------|--------|
| Basic Properties<br>Site Name:<br>Driver Type: | Site 1        | Protocol M                             | aster Site         | Driver            |            |        |
| Polling Mode:                                  | Serial        | ▼ Port                                 | Type:              | Ethernet 💌        | Remarks:   | 0      |
| Port<br>Port:<br>Parity:                       | Port1<br>None | <ul><li>▼ Bau</li><li>▼ Stop</li></ul> | d Rate:<br>o Bits: | 9600 <del>v</del> | Data Bits; | 8 🔻    |
| TCP/IP                                         | 192 .         | 168 . 0                                | . 127              | ]                 | Port:      | 20001  |
| Other<br>Advanced                              |               | INF File                               |                    | Stand-by          | ок         | Cancel |

**Figure 5-6 Site Node Properties** 

Select **PMC-660** on the right-hand pane under the **Device Name** column and then click the **Properties** icon on the Tool Bar to bring up the **Device Properties** dialog box. Change **Device Type** to PMC-660, **Comm ID** to 100 and then click **OK** to save and exit the dialog box.

| Device Properties |                           |            | ×          |
|-------------------|---------------------------|------------|------------|
| Basic Properties  |                           |            |            |
| Device Name:      | PMC660                    | Comm ID:   | 100        |
| Device Type:      | PMC-660 💌                 | Priority:  | High 💌     |
| Data Map:         | PMC-660_V3.0(WYE)         | Data M     | lap Sync   |
| Waveform Map:     | PMC-660_V1.4              | Remarks:   | 0          |
| Para. Map:        | None                      | Port Type: | Ethernet 💌 |
| Port              |                           |            |            |
| Port:             | Port1 💌 Baud Rate: 9600 💌 | Data Bits: | 8 🔻        |
| Parity:           | None 💌 Stop Bits: 1 💌     | ]          |            |
| TCP/IP            |                           |            |            |
| 🗖 Domain          |                           |            |            |
| IP:               |                           | Port:      | 502        |
| Other             |                           |            |            |
| Advanced          | INF File Data Map         |            | Stand-by   |
| Virtual Datalog   | Appendix                  |            |            |
|                   |                           | ОК         | Cancel     |

**Figure 5-7 Device Node Properties** 

Right click on **PMC-660** on the left-hand pane, click **Import SNF file** and select the appropriate SNF file from the pop-up dialog box.

| PecConfig           |           |               |               |        |              |            |         |      |      |                 |             |
|---------------------|-----------|---------------|---------------|--------|--------------|------------|---------|------|------|-----------------|-------------|
| File Edit View Help |           |               |               |        |              |            |         |      |      |                 |             |
| Print Export        | Node      | Save          | X<br>Delete   | Сору I | Paste Proper | ties       |         |      |      |                 |             |
| 👷 System Network    |           | Name          |               |        | Code         | Multiplier | Divisor | Max. | Min. | Reverse Digital | Schedule ID |
| Station Setup       |           |               |               |        |              |            |         |      |      |                 |             |
| 🖻 👰 Station 1       |           |               |               |        |              |            |         |      |      |                 |             |
| E Communicat        | tion Setu |               |               |        |              |            |         |      |      |                 |             |
|                     |           |               |               |        |              |            |         |      |      |                 |             |
| 🗉 📂 TOU Setti       | New       |               |               | Ctrl+N | 4            |            |         |      |      |                 |             |
| 📁 Formula 🛀         | Impo      | rt SNF File   |               |        |              |            |         |      |      |                 |             |
| Control P           | Expor     | t SNF File    |               |        |              |            |         |      |      |                 |             |
|                     | Delet     | _             |               | Delet  |              |            |         |      |      |                 |             |
| GRAPH               | Ceret     | -             |               | Chille |              |            |         |      |      |                 |             |
| Report Repositor    | Сору      |               |               | Ctrl+C |              |            |         |      |      |                 |             |
| Device Managen      | Paste     |               |               | Ctrl+\ | /            |            |         |      |      |                 |             |
| 🖅 🎲 Email Auto-send | Sort N    | lode          |               |        | >            |            |         |      |      |                 |             |
| 🗉 📁 System Security | Synch     | nronize real- | -time schedul | e      |              |            |         |      |      |                 |             |
|                     | Devic     | e Setup       |               |        |              |            |         |      |      |                 |             |
| Power Quality Se    | Onlin     | e Setup       |               |        |              |            |         |      |      |                 |             |
| TOU Setup           |           |               |               |        |              |            |         |      |      |                 |             |
|                     | Prope     | ittes         |               |        |              |            |         |      |      |                 |             |

Figure 5-7 Import SNF File

Click the **Save** icon on the Tool Bar to save the current configuration into PecStar iEMS's database. The PecStar iEMS software is now ready to communicate with the PMC-660 via P2 of the PMC-1302-3 ESG.

|                      | Communication                                          |
|----------------------|--------------------------------------------------------|
| Ethernet Port (P1)   | 10/100 Mbps                                            |
| Protocol             | TCP, UDP, HTTP                                         |
| RS-485 (P2, P3)      |                                                        |
| Baudrate             | 1200/2400/4800/9600/19200/38400 bps                    |
| LoRa (Optional)      |                                                        |
| RF Range             | 860-935 MHz                                            |
| ISM Bands            | EU863-870, RU864-870, IN865-867, US902-928, AU915-928, |
|                      | AS920-923 and AS923-925                                |
| RF Output Power      | 19 dBm (Maximum)                                       |
| Receiver Sensitivity | -137 dBm (Maximum)                                     |
| Output Watts         | 0.03 (Typical)                                         |
| FCC Part 15C         | Certified by TCB                                       |
|                      | Front Panel LED Indicators                             |
| Run (Green)          | Blinking - System is running normally                  |
| Data (Yellow)        | Blinking - LoRa is receiving or transmitting data      |
| P2, P3 (Green)       | Blinking - Receiving activity                          |
| P2, P3 (Yellow)      | Blinking - Transmitting activity                       |
|                      | Power Supply (L/+, N/-)                                |
| Standard             | 95-250VAC/DC, 47-440Hz                                 |
| Burden               | <3W                                                    |
|                      | Protection                                             |
| ESD Protection       | 8kV                                                    |
| Isolation Protection | 3kV for RS-485                                         |
|                      | 1.5kV for Ethernet Port                                |
|                      | Environmental Conditions                               |
| Operating Temp.      | -25°C to +70°C                                         |
| Storage Temp.        | -40°C to +85°C                                         |
| Humidity             | 5% to 95% non-condensing                               |
| Atmospheric pressure | 70kPa to 110kPa                                        |
|                      | Mechanical Characteristics                             |
| Unit Dimensions      | 72x65x95mm                                             |
| Shipping Weight      | TBD                                                    |
| Shipping Dimensions  | TBD                                                    |
| Mounting             | DIN Rail                                               |
| IP Rating            | 20                                                     |

## **Appendix A - Technical Specifications**

| Safety Requirements                               |                                      |  |  |  |  |  |  |
|---------------------------------------------------|--------------------------------------|--|--|--|--|--|--|
| Insulation                                        | EN61010-1: 2010                      |  |  |  |  |  |  |
|                                                   | EN61010-2-030: 2010                  |  |  |  |  |  |  |
| Dielectric Test                                   | 2kV @ 1 minute                       |  |  |  |  |  |  |
| Insulation Resistance                             | >100MΩ                               |  |  |  |  |  |  |
| Impulse Voltage                                   | 5kV, 1.2⁄50μs                        |  |  |  |  |  |  |
| Electromagnetic Compatibility                     |                                      |  |  |  |  |  |  |
| CE EMC Directive 2014 / 30 / EU (EN 61326: 2013)  |                                      |  |  |  |  |  |  |
| Electrostatic Discharge                           | EN 61000-4-2: 2009                   |  |  |  |  |  |  |
| Radiated Fields                                   | EN 61000-4-3: 2006+A1: 2008+A2: 2010 |  |  |  |  |  |  |
| Fast Transients                                   | EN 61000-4-4: 2012                   |  |  |  |  |  |  |
| Surges                                            | EN 61000-4-5: 2014+A1: 2017          |  |  |  |  |  |  |
| Conducted Disturbances                            | EN 61000-4-6: 2014                   |  |  |  |  |  |  |
| Magnetic Fields                                   | EN 61000-4-8: 2010                   |  |  |  |  |  |  |
| Voltage Dips and Interruptions                    | EN 61000-4-11: 2004+A1: 2017         |  |  |  |  |  |  |
| Emission Tests                                    |                                      |  |  |  |  |  |  |
| Limits and Methods of Measurement of              |                                      |  |  |  |  |  |  |
| Electromagnetic Disturbance Characteristics of    | EN 55011: 2016                       |  |  |  |  |  |  |
| Industrial, Scientific and Medical (ISM)          |                                      |  |  |  |  |  |  |
| Radio-Frequency Equipment                         |                                      |  |  |  |  |  |  |
| Electromagnetic Compatibility of Multimedia       | FN 55032 <sup>,</sup> 2015           |  |  |  |  |  |  |
| Equipment - Emission Requirements                 | EN 55052. 2015                       |  |  |  |  |  |  |
| Limits for Harmonic Current Emissions for         | FN 61000-3-2: 2014                   |  |  |  |  |  |  |
| Equipment with Rated Current ≤16 A                |                                      |  |  |  |  |  |  |
| Limitation Of Voltage Fluctuations And Flicker In |                                      |  |  |  |  |  |  |
| Low-Voltage Supply Systems For Equipment With     | EN 61000-3-3: 2013                   |  |  |  |  |  |  |
| Rated Current ≤16 A                               |                                      |  |  |  |  |  |  |
| Emission Standard for Residential, Commercial and | FN 61000-6-4: 2007+A1: 2011          |  |  |  |  |  |  |
| Light-Industrial Environments                     |                                      |  |  |  |  |  |  |
| Mechanica                                         | l Tests                              |  |  |  |  |  |  |
| Spring Hammer Test                                | IEC 62052-11: 2003                   |  |  |  |  |  |  |
| Vibration Test                                    | IEC 62052-11: 2003                   |  |  |  |  |  |  |
| Shock Test                                        | IEC 62052-11: 2003                   |  |  |  |  |  |  |

## Appendix B - Standards Compliance

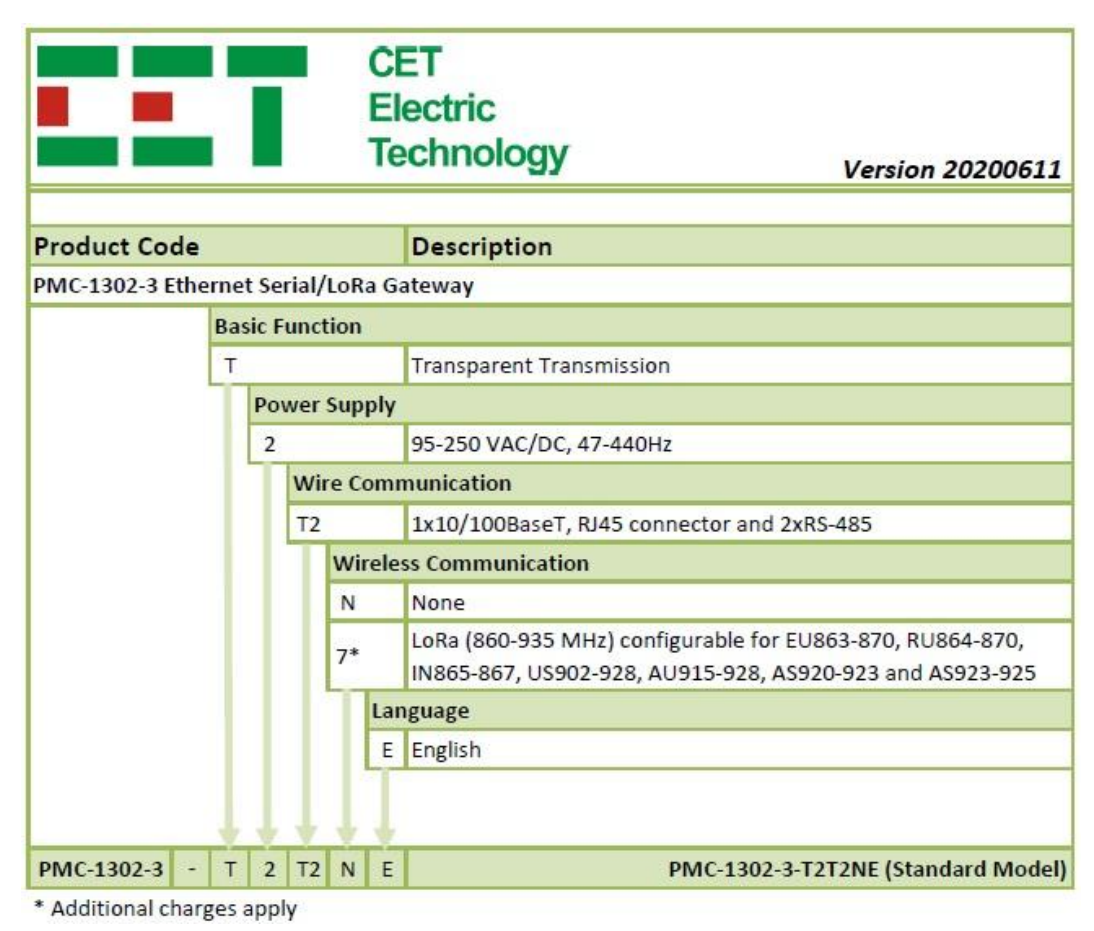

#### **Appendix C - Ordering Guide**

## Contact us

**CET Electric Technology Inc.** 

E: <u>sales@cet-global.com</u> W: <u>www.cet-global.com</u>